## Fehlermeldung "Sie haben bereits teilgenommen"

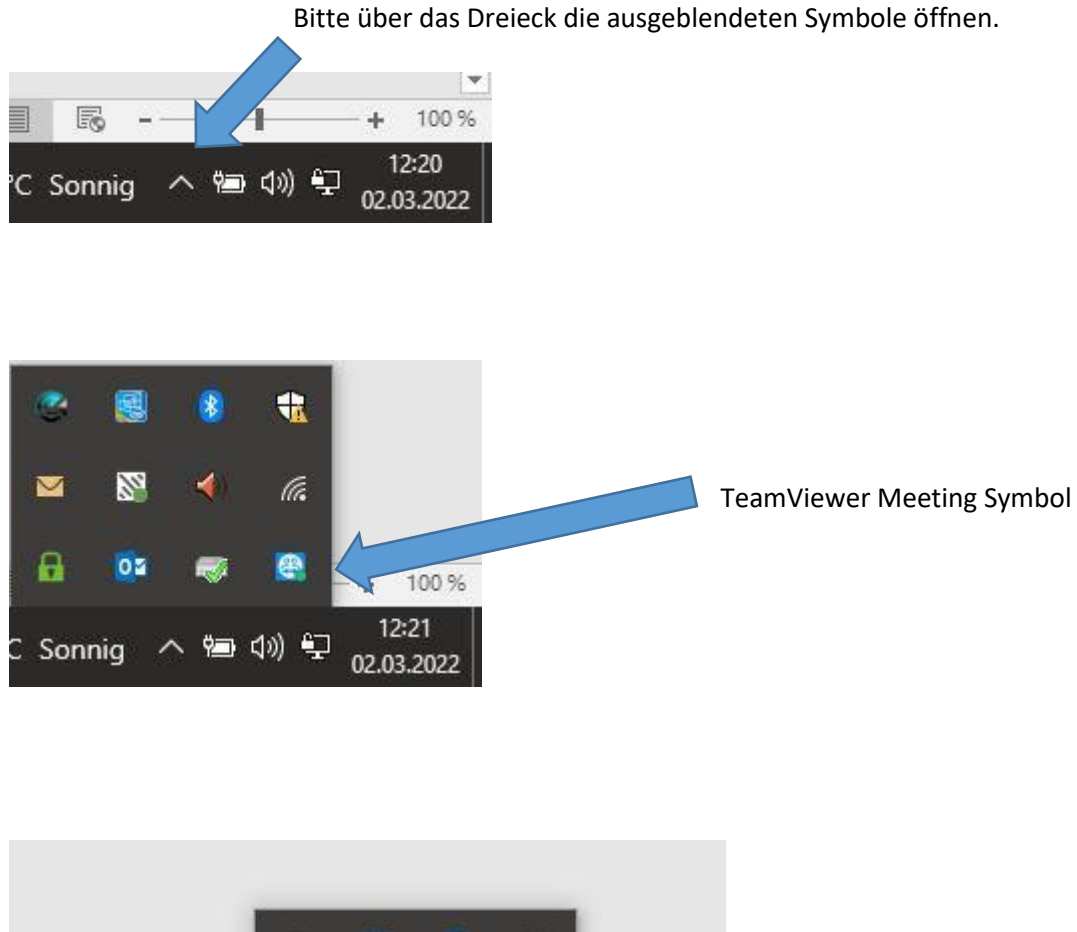

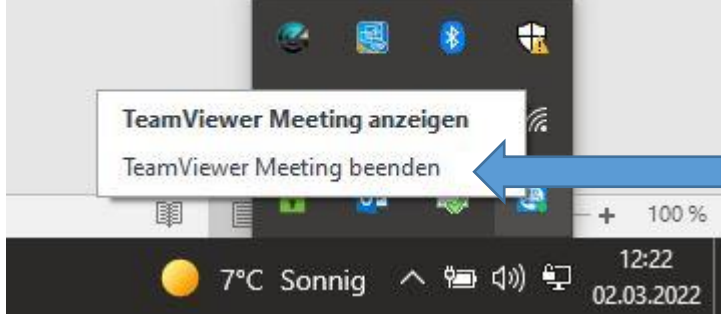

Bitte TeamViewer Meeting beenden

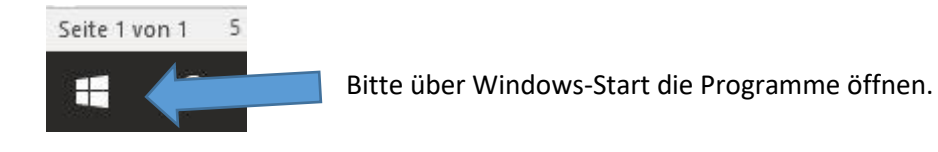

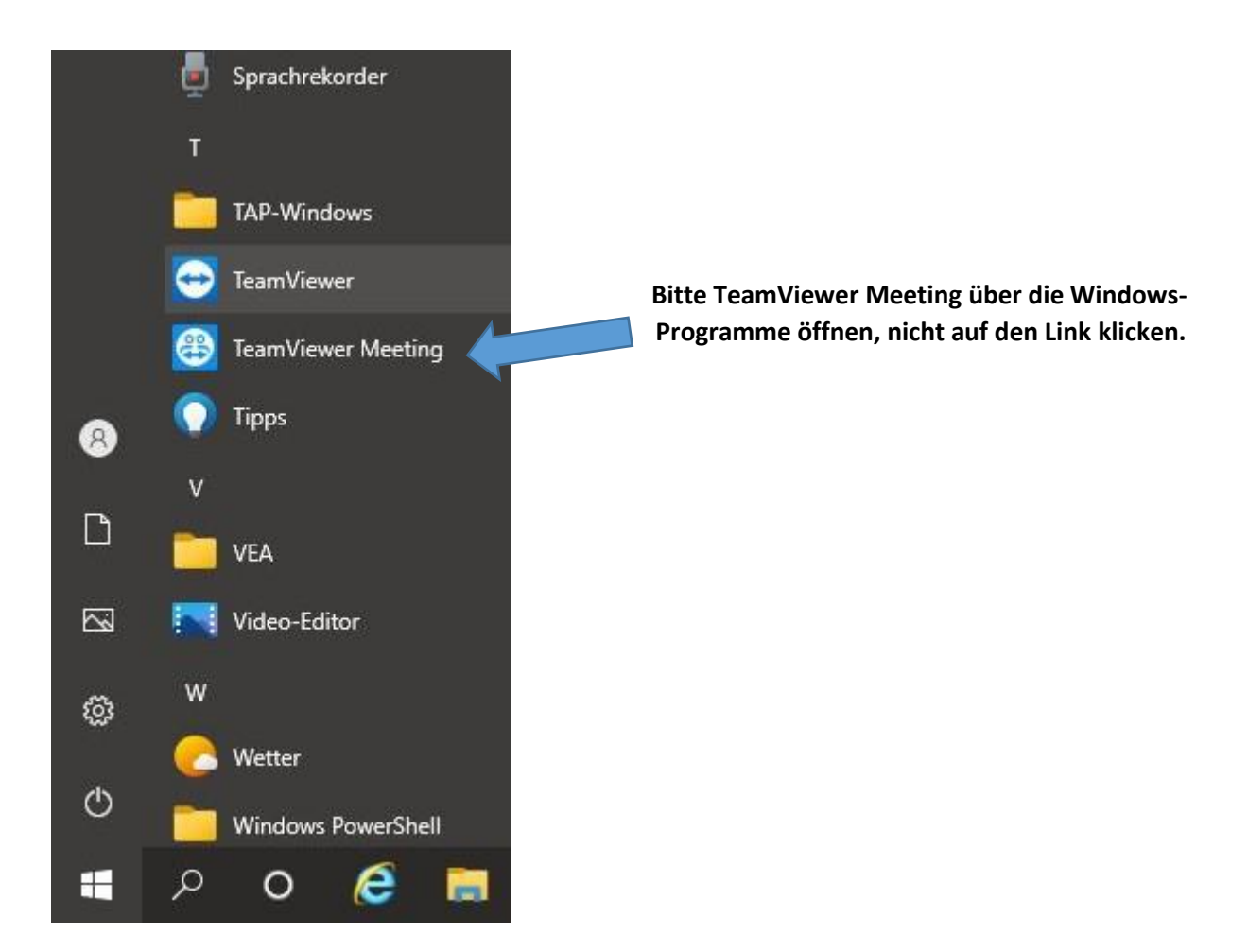

| 😁 TeamViewer Meeting |                                                                                                    |                                                           | × |
|----------------------|----------------------------------------------------------------------------------------------------|-----------------------------------------------------------|---|
|                      | Edith Kretschmann<br>crew 25<br>Meeting<br>Kontakte<br>Kalender<br>Chat<br>Feedback<br>So funktioniert's | Start<br>Meine Meeting ID: m274-216-42<br>MEETING STARTEN |   |
| \$¥                  | Einstellungen                                                                                            | Teilnehmen                                                |   |
| <b>æ</b>             | TeamViewer<br>Meeting                                                                                    | Meeting-ID eingeben V TEILNEHMEN                          |   |

Hier bitte die Meetings-ID eingeben und auf Teilnehmen drücken.